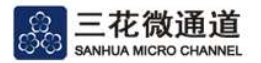

## 使用说明:

L. 首页列表显示我司所有微通道冷凝器标准品, 该列表提供产品结构信息和建议配置风机 信息, 可点击"标准品选型"进入计算页面根据换热能力对产品进行筛选。

|                  |                                          |                               | 1       |                    |    | 7              | PRODU<br>产品中    | ICTS<br>☆       |                |                                      |                         |                       |                            |                          |
|------------------|------------------------------------------|-------------------------------|---------|--------------------|----|----------------|-----------------|-----------------|----------------|--------------------------------------|-------------------------|-----------------------|----------------------------|--------------------------|
|                  |                                          | _                             |         |                    | s  | standar        | ☑标准i<br>d Produ | 品选型<br>cts Sele | ction          |                                      |                         |                       |                            |                          |
| 歴号<br>Model Name | 微通道换热面积<br>Heat transfer<br>area of MCHE | 执达者厚度<br>Thickness<br>of MCHE |         | 外形尺寸<br>Shape size |    | 安禄<br>Instalia | 尺寸<br>tion size | 接E<br>I/O Pipe  | 管径<br>Diameter | <mark>損热器</mark><br>类型<br>HE<br>Type | 想片<br>类型<br>Fin<br>Type | ì                     | 建说我苦风(<br>Proposed Fan (Op | l<br>tional)             |
|                  |                                          |                               | тк<br>L | <del>۾</del>       | ŵ  | ALE<br>C       | 71.36<br>D      | 进口管<br>Inlet    | 出口管<br>Outlet  |                                      |                         | 风叶 直径<br>Fan diameter | 教型<br>Quantity             | 憲定风壁<br>Nominal air flow |
|                  | m2                                       | mm                            | mm      | mm                 | mm | mm             | mm              | mm              | mm             |                                      |                         | mm                    |                            | m3/h                     |
| SD10             | 2.43                                     | 16                            | 330     | 301                | 20 | -              | ~               | 6.35            | 6.35           | P                                    | L                       |                       |                            |                          |
| SD11             | 3.39                                     | 16                            | 385     | 348                | 20 | -              | ~               | 6.35            | 6.35           | P                                    | Ĺ.                      |                       | -                          | -                        |
| SD12             | 5.2                                      | 16                            | 460     | 432                | 20 |                | (*)             | 8               | 6.35           | P                                    | L                       |                       |                            |                          |
| SD13             | 7.63                                     | 16                            | 550     | 517                | 20 | 120            | ~               | 9.52            | 8              | P                                    | L                       | -                     | -                          |                          |
| SD14             | 16.79                                    | 16                            | 780     | 771                | 20 | 122            | -               | 12.7            | 12.7           | P                                    | L                       |                       | ~                          | -                        |
| SD15             | 25.37                                    | 25.4                          | 1074    | 517                | 32 |                | ~               | 12.7            | 12.7           | P                                    | L                       |                       |                            |                          |
| SD16             | 22.57                                    | 16                            | 1280    | 620                | 20 | (*)            | ~               | 12.7            | 12.7           | P                                    | Ĺ                       | -                     |                            |                          |

注:

1. 换热器类型: 'S' 表示蛇形管换热器, 'P' 表示平行流换热器;

2. 翅片类型: 'L' 表示开窗翅片, 'F' 表示平翅片;

3. 平行流换热器设计压力为4.5MPa, 蛇形管换热器设计压力为3.1MPa.

帮助

**II.** 如需获得该产品更多结构信息可点击该产品所在列,继续点击"Preview",及可查看该产品系列简图。

|                    |                                                  |                               |        |                    | S      | standar       | d Produ           | icts Sele      | ction           |                                      |                         |                       |                          |                          |
|--------------------|--------------------------------------------------|-------------------------------|--------|--------------------|--------|---------------|-------------------|----------------|-----------------|--------------------------------------|-------------------------|-----------------------|--------------------------|--------------------------|
| ,22号<br>Model Name | <b>微通道执热画</b> 积<br>Heat transfer<br>area of MCHE | 換热器厚度<br>Thickness<br>of MCHE |        | 外形尺寸<br>Shape size | 3      | 安<br>Installa | ま尺寸<br>stion size | 接口<br>I/O Pipe | l管径<br>Diameter | <mark>换热器</mark><br>类型<br>HE<br>Type | 翅片<br>类型<br>Fin<br>Type |                       | 建议配置风<br>Proposed Fan (O | ¶(<br>ptional)           |
|                    |                                                  |                               | ₩<br>L | 高<br>H             | 宽<br>W | iline<br>C    | 71.310<br>D       | 进口管<br>Inlet   | 出口管<br>Outlet   | 1 0700                               |                         | 风叶 直径<br>Fan diameter | 教里<br>Quantity           | 餐定风里<br>Nominal air flow |
|                    | m2                                               | mm                            | mm     | mm                 | mm     | mm            | mm                | mm             | mm              |                                      |                         | mm                    |                          | m3/h                     |
| SD10               | 2.43                                             | 16                            | 330    | 301                | 20     | 1             | ÷                 | 6.35           | 6.35            | Р                                    | L                       |                       |                          |                          |
| SD11               | 3.39                                             | 16                            | 385    | 348                | 20     | -             |                   | 6.35           | 6.35            | P                                    | L                       |                       | e                        |                          |
| SD12               | 5.2                                              | 16                            | 460    | 432                | 20     |               | -                 | 8              | 6.35            | P                                    | Ŀ                       |                       |                          |                          |
|                    |                                                  |                               |        |                    |        | • Pro         | eview             | Calcula        | ite             |                                      |                         |                       |                          |                          |
| SD13               | 7.63                                             | 16                            | 550    | 517                | 20     | -             | -                 | 9.52           | 8               | Р                                    | L                       |                       | / -                      | -                        |

Ⅲ. 如需计算该产品在一定工况下的换热量、压降等信息可继续点击"Calculate",即可进入该产品的单独计算页面。

Ⅳ. 选型页面的输入框须输入制冷剂类型、运行工况和目标换热量,以上各项均为必填项! 另外可勾选"Size",输入尺寸范围要求,筛选运算将快速定位到符合尺寸需求的标准品 中进行筛选,计算耗时更短,建议您选择有尺寸范围要求进行筛选。

|                      | 选型条件   |          |
|----------------------|--------|----------|
| 制冷剂模工况               |        | R134a 🕐  |
| 冷凝温度"                | *C ¥   | 40~55°C  |
| 排气温度                 | *C ¥   | 65-110°C |
| 过冷度                  | *C •   | 1~10°C   |
| 空气侧工况                |        |          |
| 环境温度*                | °C 🔻   | 20~40°C  |
| 入口湿度                 | 96     | 0~100    |
| 风量 ▼                 | m^3/n  | 0        |
| 《风机曲线 2              |        |          |
| -                    |        |          |
| at <u>na m∿3/n</u> • | XUE Pa | •        |
| 0                    | 0      |          |
| 0                    | 0      |          |
| 0                    | 0      |          |
| D                    | 0      |          |
| ן<br>ר               | 0      |          |
| 5                    | lo lo  |          |
| <b></b> -            |        |          |
| 换热量*                 | W      |          |
| ₹R4                  |        |          |
|                      | mm 🔻   |          |
| ĸ                    |        |          |

对于空气侧风量,风速和风机曲线,可以选择一个进行计算。如果你有风机曲线,请选择"风 机曲线?",然后填写风量\_风压的值进行绘制风机曲线参与筛选计算。

注:

冷凝温度 - 制冷剂侧入口饱和温度,即以下压焓示意图工作点2的温度;

排气温度 - 制冷剂侧入口温度,即以下压焓示意图工作点1的温度;

过冷度 - 制冷剂侧出口过冷度,即以下压焓示意图工作点3和4的温差;

环境温度 - 空气侧入口温度;

入口湿度 - 空气侧入口相对湿度。

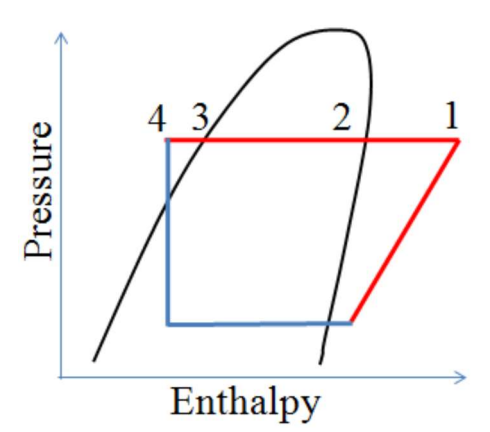

V. 点击按钮"计算"计算开始,出现提示"正在加载,请勿重复点击",进行筛选运算。 点击按钮"重置"重置性能和尺寸需求为初始值。

VI. 选型结果输出列表"筛选结果"显示满足要求的标准品,并提供此标准品在给定工况下的各项性能。可点击"Preview"查看相应产品简图,"Calculate"进入该产品的单独计算页面,可针对此产品进行多种制冷剂、多种工况的性能模拟。

|                              | 选型条件  |           |
|------------------------------|-------|-----------|
| 制冷剂制工况                       |       | R134a 💌   |
| 冷凝温度"                        | *C 🔻  | 45        |
| 排气温度                         | *C •  | 80        |
| 过冷度                          | °C 🔻  | 5         |
| 空气侧工况                        |       |           |
| 环境温度"                        | •C ¥  | 32        |
| 入口湿度                         | %     | 50        |
| 风速▼                          | m/s 🔻 | 2         |
|                              |       |           |
| 28                           |       |           |
| 需求<br>换热量*                   | w     | 2000      |
| <b>壽求</b><br>换热量"<br>尺寸      | W     | 2000.     |
| <b>斎水</b><br>接热量*<br>尺寸<br>长 | w •   | 2000<br>D |

VII. 如出现不合理的输入,将停止运算出现红色 Error 提示。如输入值超出提示的范围,将 继续计算并出现黑色 Warring 提示,如确定您的输入可忽略 Warring 提示。关于 Error 和 Warning 的更多解释见页面下方"提示&错误"。

## 提示

I. 提示: "\*\*\*输入值无效!", 请检查输入框中各项是否输入完整且为有效数字。

**II.** 提示: "无匹配标准品,如需定制请联系我们。"表示您所给定的工况和尺寸要求下没有相应的标准品,我司可提供定制服务,为您设计合适的产品。

III. Warning1~4: "\*\*\*超出建议值范围", 此建议值范围为输入框初始状态灰体字所显示内容, 此范围为常用值, 如您确定所输入工况, 请忽略此提示。

**IV.** Warning5, 6: "风量或风速偏小(或偏大)",表示风速不在常用范围内,请检查您的风量(或风速)和尺寸范围的输入值,如您确定所输入工况,请忽略此提示。

## 报错

I. Error1: 请检查您输入的制冷剂侧入口状态条件,制冷剂入口的过热度(=排气温度-冷凝温度)不可小于 0.1℃。

II. Error2: 请检查您输入的制冷剂出口过冷度,过冷度不可小于 0.1℃。

III. Error3:请检查您输入的空气入口温度或制冷剂入口状态,空气入口温度不可高于冷凝温度。

IV. Error4: 此制冷剂和工况条件下计算无法快速收敛,可联系我们提供性能模拟报告。